## **Parts List**

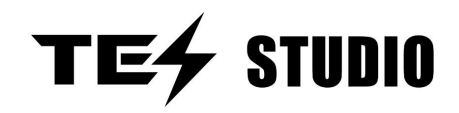

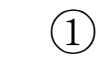

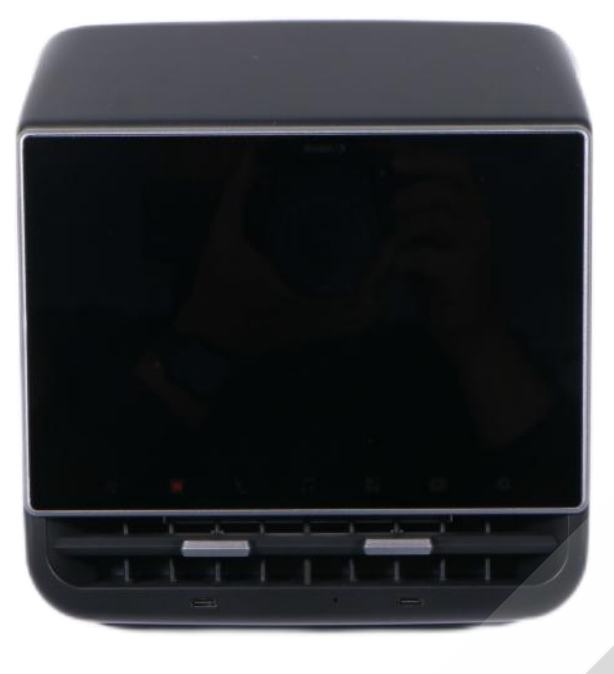

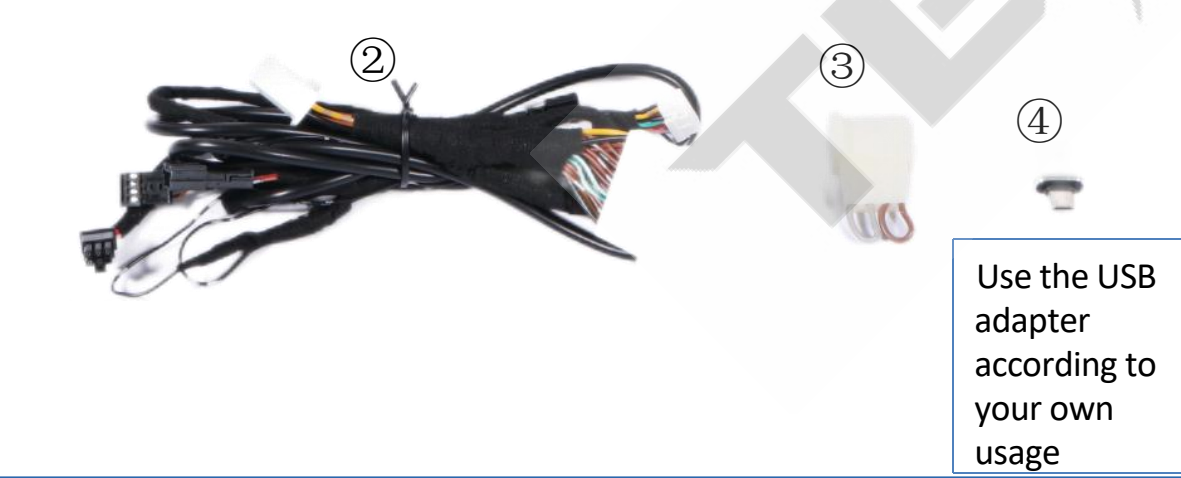

| ( | 1 | Rear entertainment screen | 3 | Emergency plug                       |
|---|---|---------------------------|---|--------------------------------------|
| ( | 2 | Main strand               | 4 | TYPE-C Revolution USB female adapter |
|   |   |                           |   |                                      |
|   |   |                           |   |                                      |

## . Tools required for installation

Plastic warping board, T20 sleeve screwdriver, threading tape, tape

Second, installation precautions

Tip: In order to install more quickly, please be sure to read the instructions carefully.

## TE4 STUDIO

### Warnings and Disclaimers

Important notice: Welcome to purchase the company's products, in order to protect the legitimate rights and interests of users, in this special reminder users, please be sure to carefully read and fully understand the terms of this statement before using this product. If you use this product, your use behavior will be regarded as the acceptance of the entire content of this statement, and agree to accept the following terms of this statement, and bear the effect caused by non-standard use of the payment. Hanxiao Company reserves the right to update the above documents. Please be sure to follow the instructions to operate this product.

### Precautions for use

- 1. Check whether the product list is complete and damaged before installation.
- 2, the installation instructions may be slightly different from the actual operation. If there is any difference, please refer to the actual situation or contact us.
- 3, Warning: Do not disassemble any parts by yourself, any improper operation is not covered by the warranty.
- 4, install the product first watch the installation video frequency and instructions.
- 5, before the product installation test light, please confirm the installation and wiring is correct.
- 6, check whether the installed product function is normal, if there is a problem, please check whether the plug is inserted tightly.
- 7, check whether the function of the original car is normal, if there is a problem, please check whether the plug is inserted tightly.

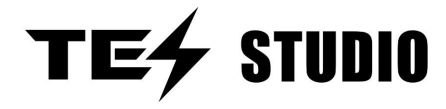

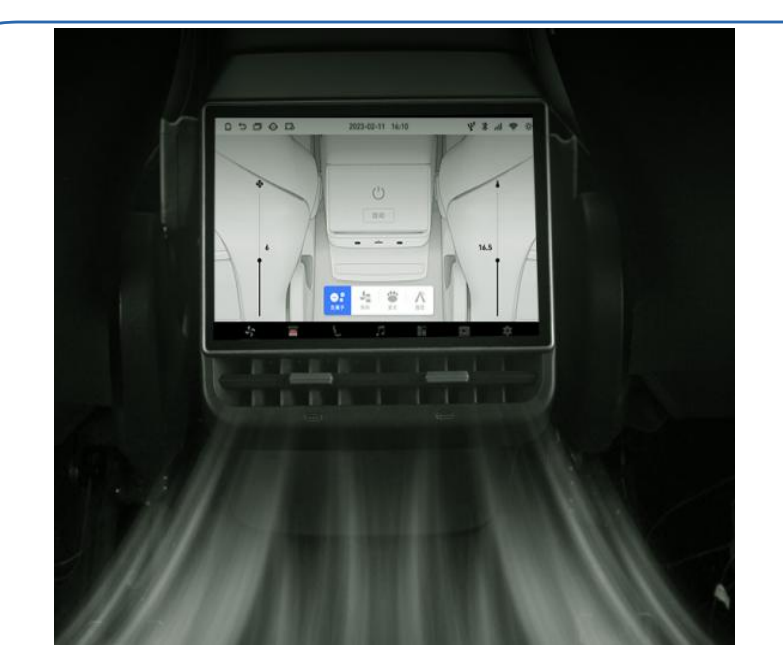

| 8.66 "HD fitted screen               | Rear air conditioning control        |
|--------------------------------------|--------------------------------------|
| High performance operating system    | Front and rear seat heating controls |
| Open the glove box with one click    | Main passenger massage               |
| Wireless Carplay                     | Passenger seat adjustment            |
| APP App Menu                         | Wireless Blue teeth                  |
| Air outlet left and right adjustment | OTA Upgrade                          |

### Model Year: Model 3/ModelY(19+) Name: Model 3/Y Refresh Rear Smart Entertainment Screen H 86 Android

#### **Product Features**

1, installation: special car, non-destructive installation, does not affect the function of the original car

2, experience: Android 12 high-performance operating system, 8.66 inch rear row maximum HD fully fitted screen 1280\*800P, car and machine integration

3. Function: Rear air conditioning control + large air product left and right adjustment, main passenger massage, front and rear seat heating control, passenger seat adjustment, built-in Carplay, negative ion air purification, anti-play child lock, APP app menu, one-button open glove box, one-button lock screen, music/video playback, wireless WIFI, OTA upgrade, automatic sensor off screen, built-in speaker

#### Product Description

1) Special car, non-destructive installation, does not destroy the original car wiring harness and function.

2) Android 12 high-performance operating system, combined with the car, to achieve the integration of the car machine, 8.66 inch HD fully fitted screen

3) Rear air conditioning control (air conditioning switch, air volume, temperature adjustment) + large outlet around adjustment; Massage the main passenger seat (only applicable to the original car with waist support, click the icon position to achieve: first gear, second gear, off), front and rear seat heating control (three-gear mode/independent adjustment of a single seat/a key to close), passenger seat adjustment (click the corresponding adjustment icon, backrest adjustment up and down, seat adjustment before and after); Built-in Carplay supports Apple Carplay + Android auto, and the mobile phone is interconnected with the rear seat system; Wireless Bluetooth (connected to the original car Bluetooth to use the original car audio, built-in speaker); Negative ion air purification: After opening, the polluted air in the car can be neutralized. Anti-play child lock: other functions of the screen can not be operated, equivalent to the lock screen function, click once to open, click once to close, child lock password 8687); APP application menu: After connecting WIFI, play online videos and music in the APP application menu, you can also download the APP in need; Open the glove box with one click; One-click lock screen; Play the music and video inside the U disk, you can control the volume of the main screen through the back row, up and down music, play pause; Automatically turn off the screen (when no one sits in the back row, the screen will turn off automatically for 5 minutes, through the gravity sensor of the seat of the original car, the setting page has the switch option, the screen will be bright after the sensor function is turned off, and the screen saver state will be performed if no operation is performed within 5 minutes), support OTA upgrade

Note: Not supported before 19, suitable for 19 after the model (standard with two wiring harness RWD)

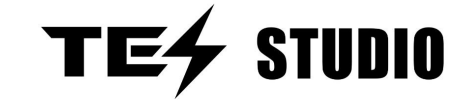

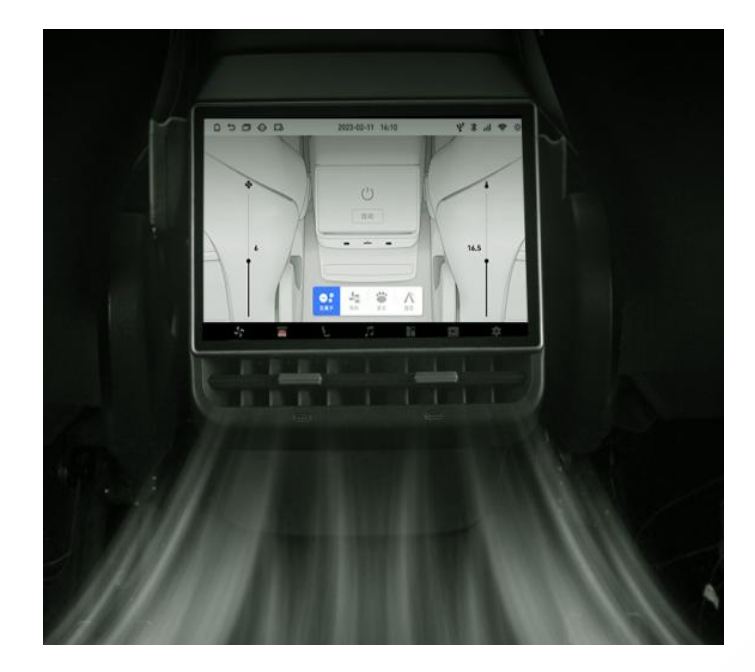

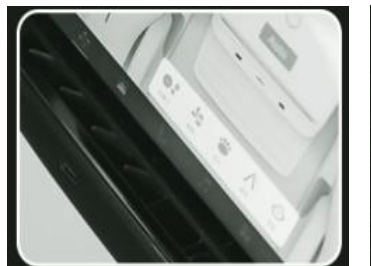

The left and right air vents are adjustable

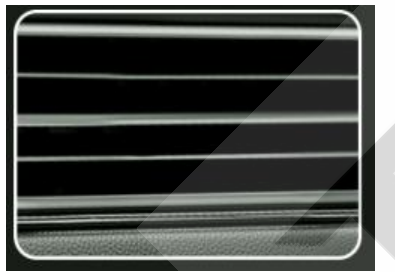

Extra large air outlet

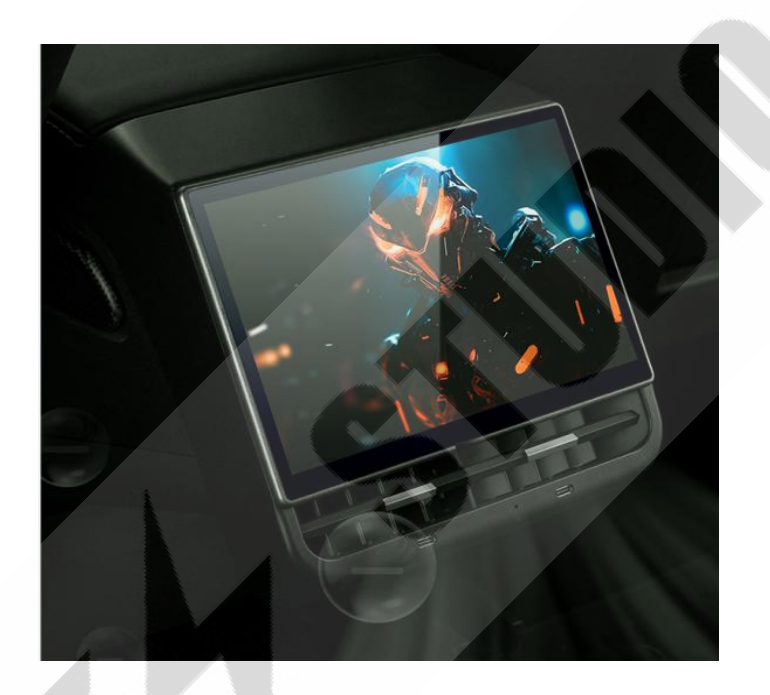

Super large 8.66 HD super large screen Bring shocking visual experience

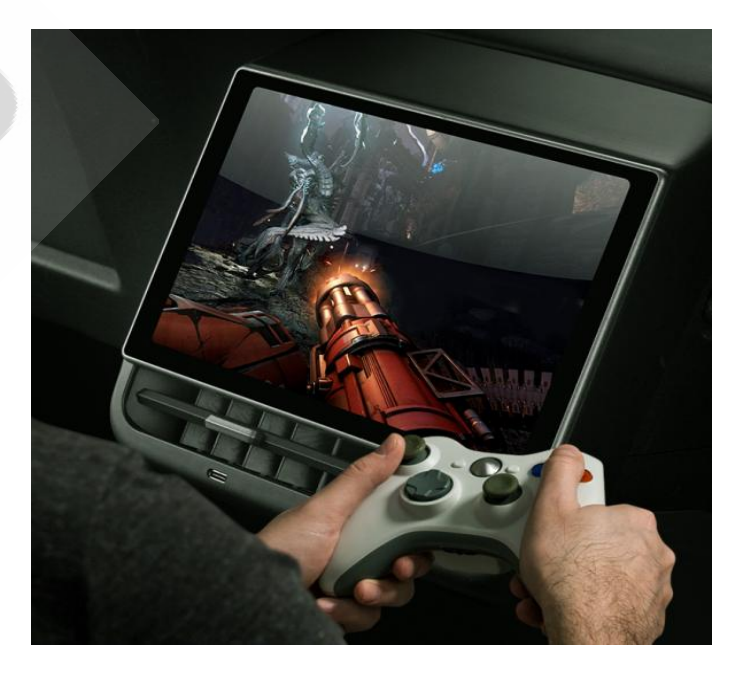

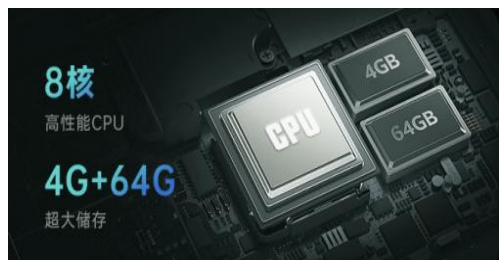

8 core high-performance CPU 4G+64G super large storage

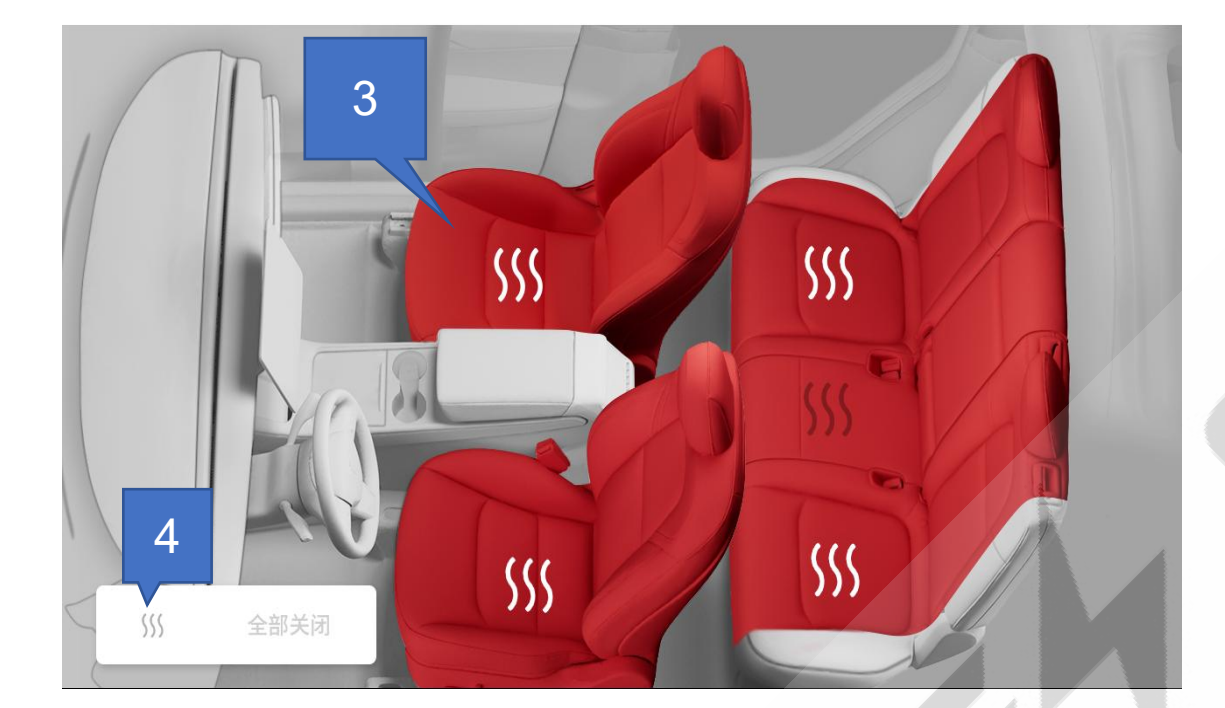

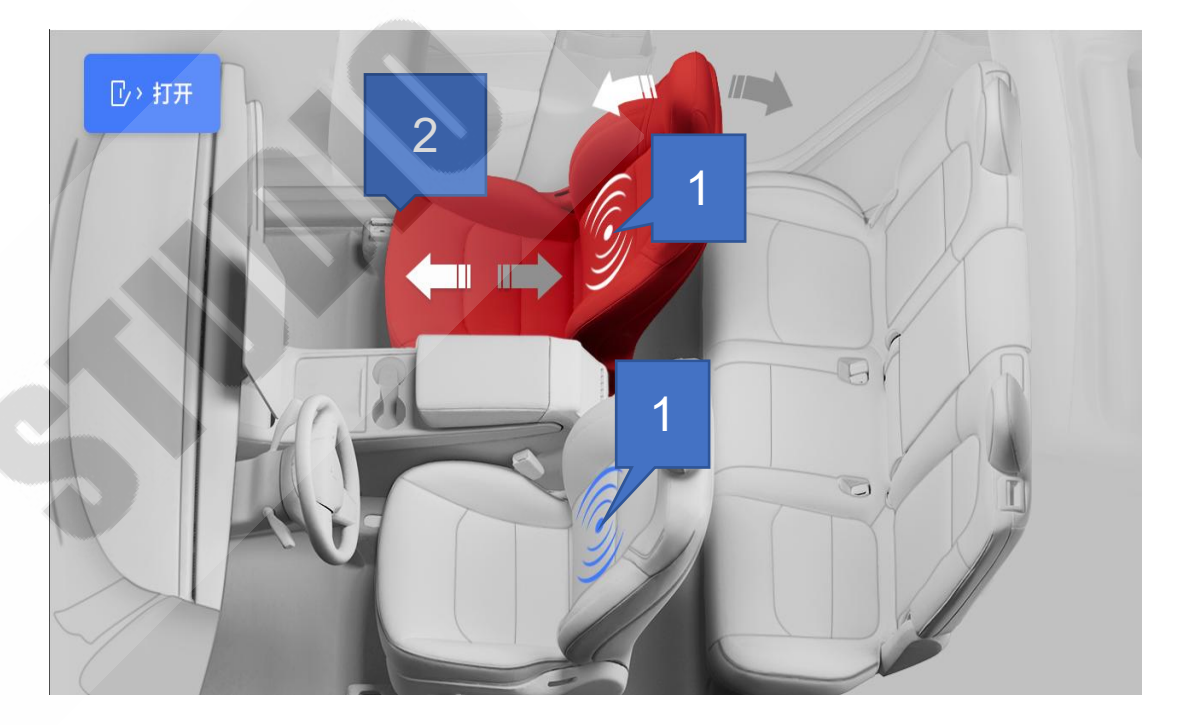

#### Click on the seat to control

 the main passenger massage function (only applicable to the original car with waist support) (Click the icon position to achieve: first gear, second gear, close)
the co-pilot adjust the seat back up and down, the seat front and rear
front and back 5 seat heating three-gear adjustment (can be adjusted independently)
All seat heating is turned off
Note: The adjustment state is displayed in red when selecting it

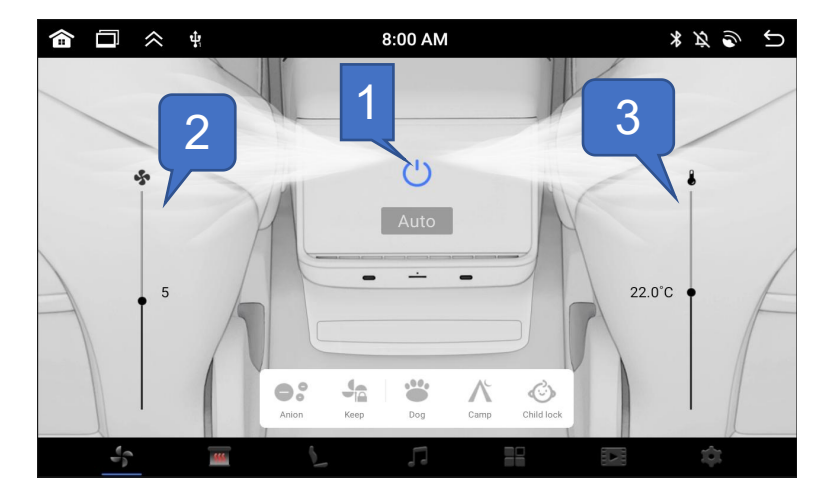

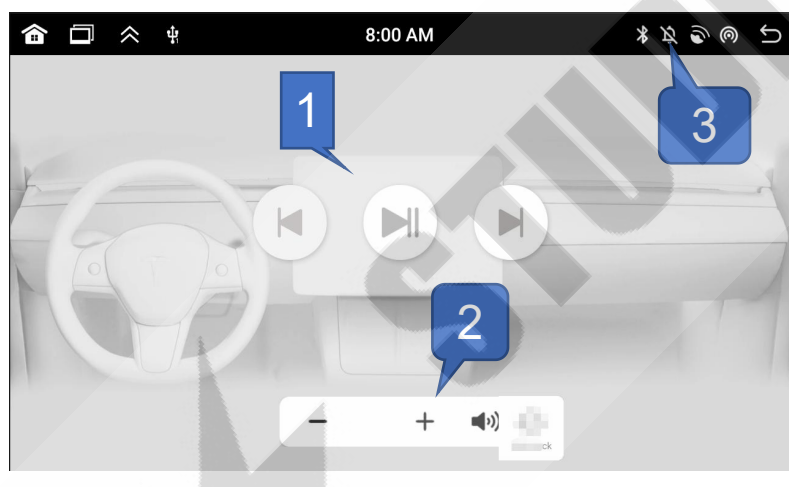

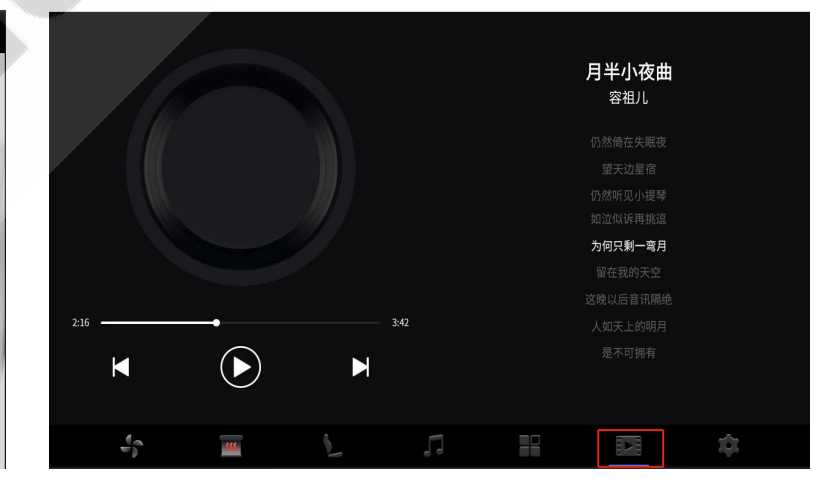

#### Air conditioning interface

One click on and off option
wind speed size adjustment
temperature adjustment section

1, the original car music playback switch up and down song, play, pause 2, adjust the volume 3. One click silence U disk of music, video, picture view play switch up and down song, play, pause

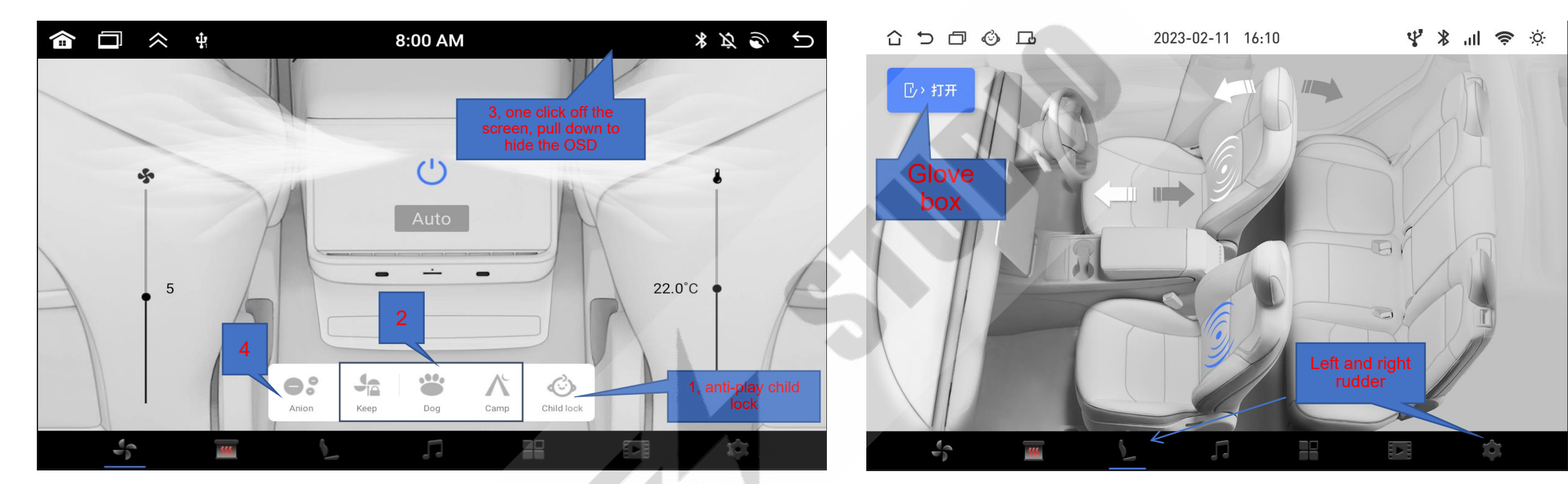

#### Convenient features

1, open the anti-play lock, enter the password 8687 after the other functions of the screen can not be operated, equivalent to the lock screen function, unlock the same operation 2, synchronize the original car screen, quick open: keep, dog, camping mode 3, one click to close the screen, pull down the direction on the screen to bide the OSD, short press in the upper right corner to turn off the screen

hide the OSD, short press in the upper right corner to turn off the screen, long press for screenshot function 4, negative ion air purification function

#### Convenient function

**STUDIO** 

1. Click the Settings page to enter the seat display for left or right steering (switch on the Settings page), and adjust the seat massage and passenger seat adjustment in the main picture interface 2. Open the glove box with one click

## Model 3Y new rear smart screen H86 Android version - function introduction

## TE4 STUDIO

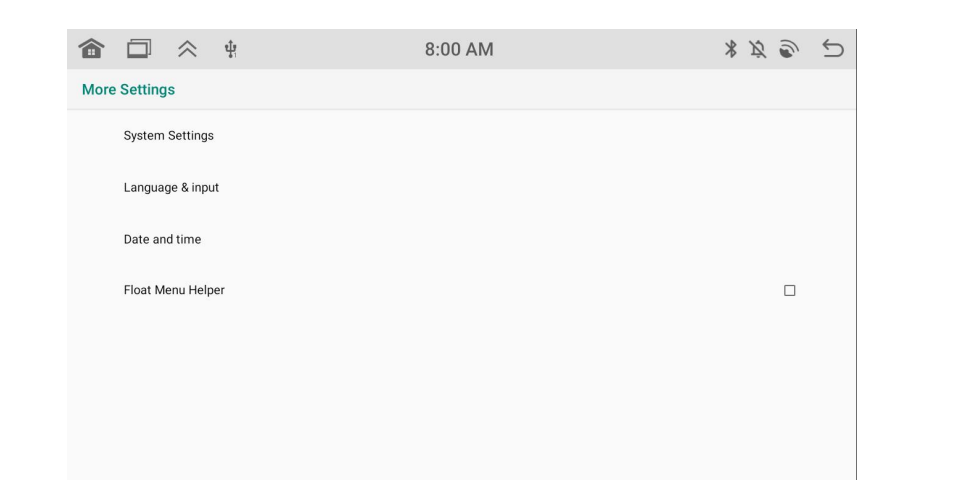

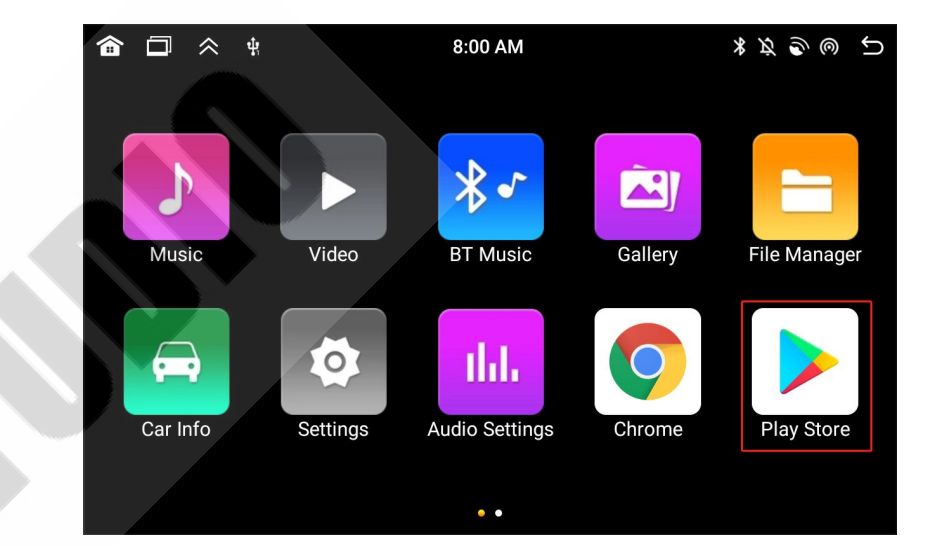

More Settings 1. System Settings 2. Language and input Date and time 4. Floating Menu Assistant (etc.)

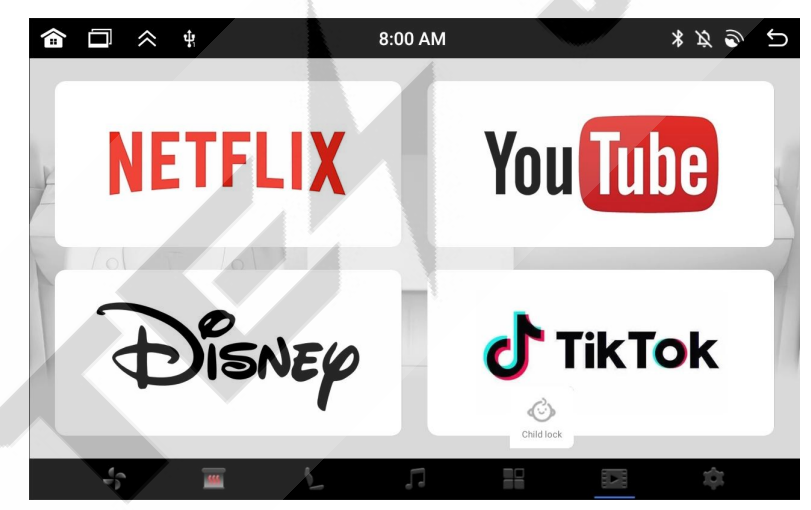

Application interface Massive APP selection on demand

Entertainment direct, with default application APP

## Model 3Y New rear smart screen H86 Android version -Function introduction

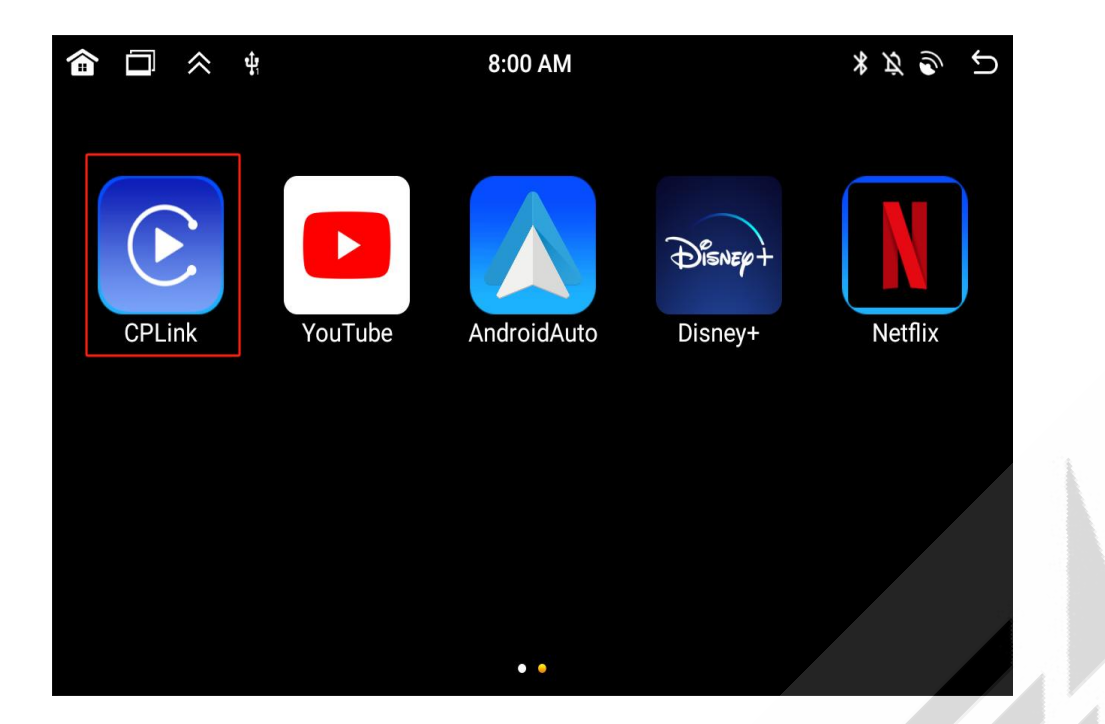

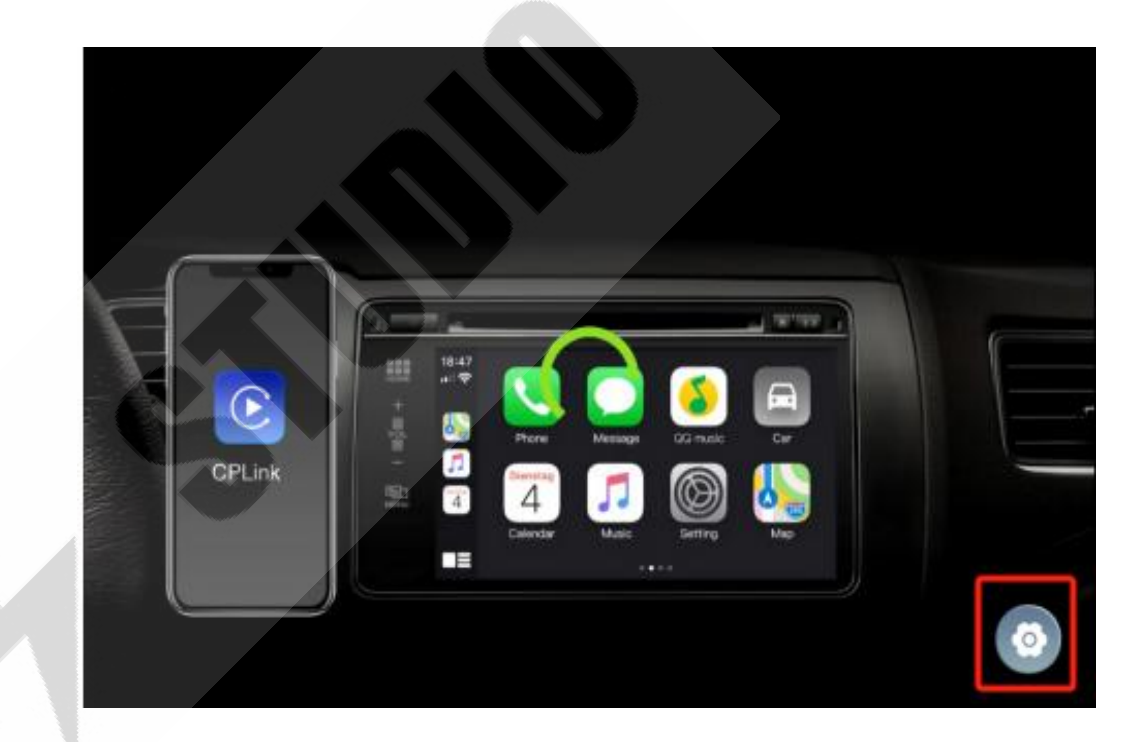

**STUDIO** 

TE

### CarPlay Connection Help

1. Open the Android interface 2 Tap CPL ink to enter the Carplay connection interface.

2. Turn on the Bluetooth of the mobile phone, search for the Bluetooth name "Android Bluedroid" on the device to connect with the host.

3, Carplay click the Settings icon in the lower right corner, turn on the auto connection, the second time will automatically connect your phone

## Model 3Y Huan new rear intelligent screen H86 Android version - Function introduction

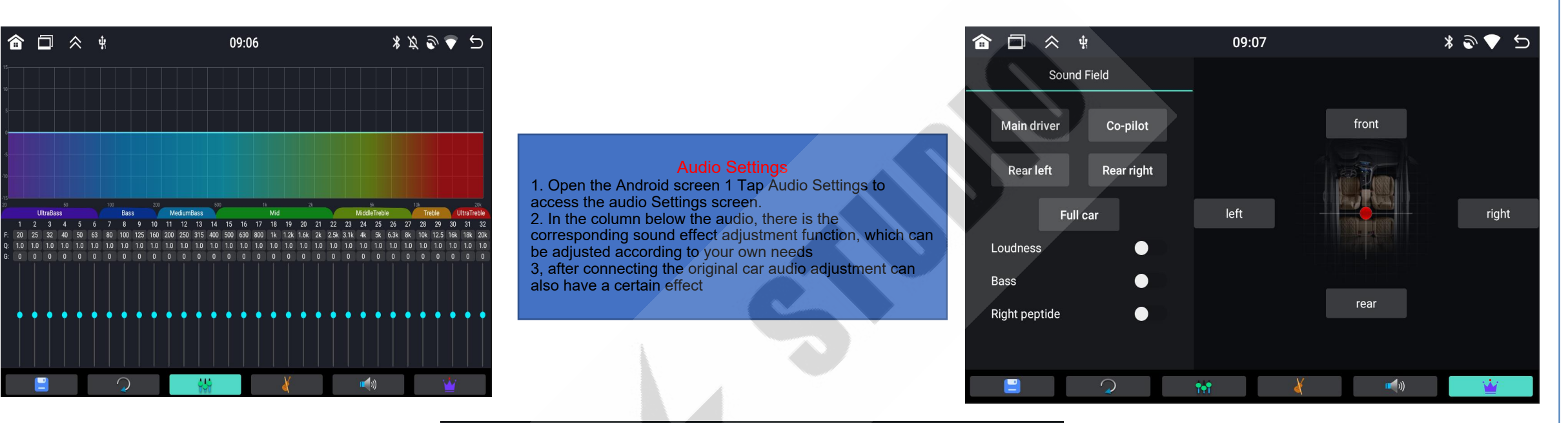

**STUDIO** 

TE

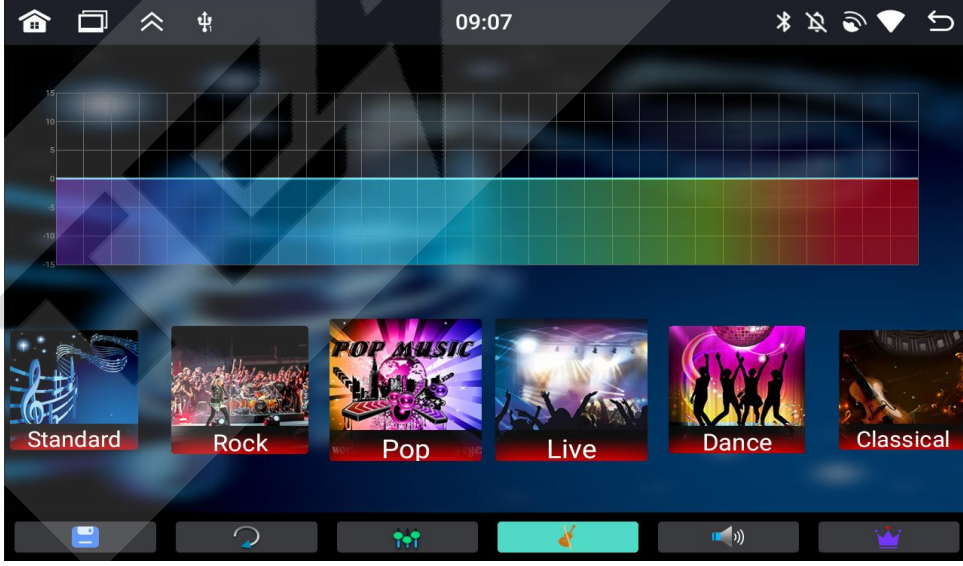

Model 3Y New version of the rear intelligent screen H86 Android version - Function introduction

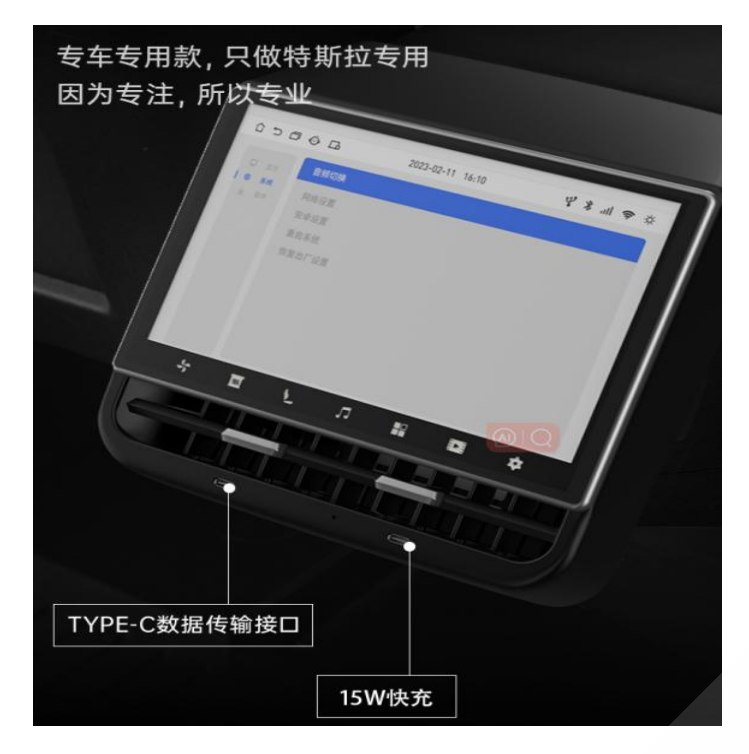

## Type-c interface functions

Left: Type-c is the data interface Right: Type-c is the 15W fast charge interface

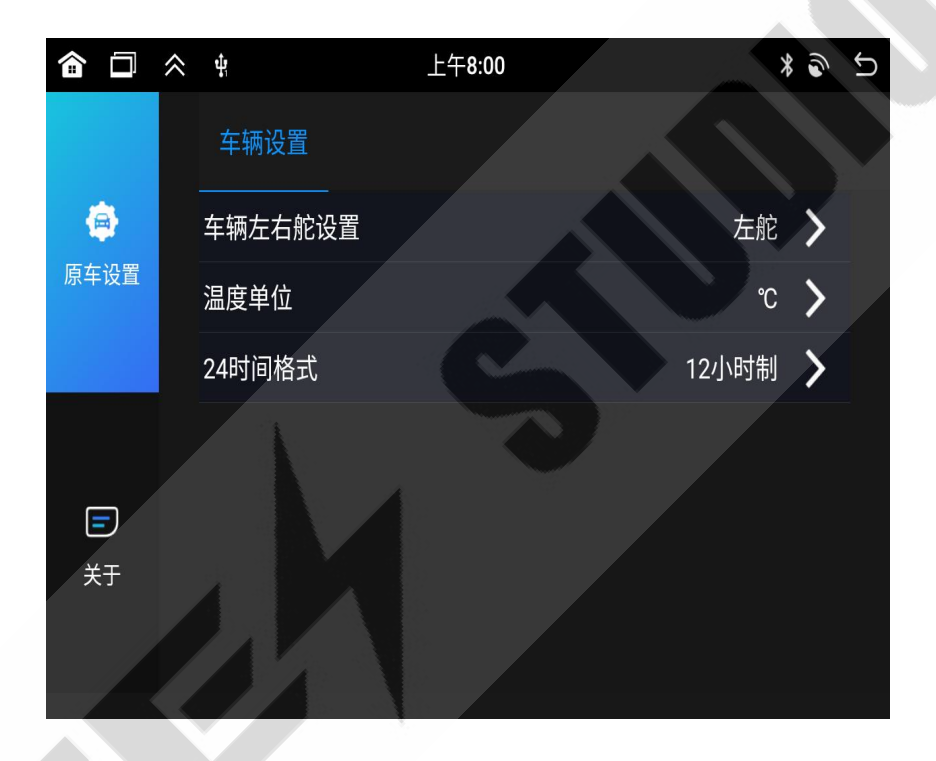

**Settings page** 1, model choice left rudder, right rudder 2, temperature unit switch 3, time format switch

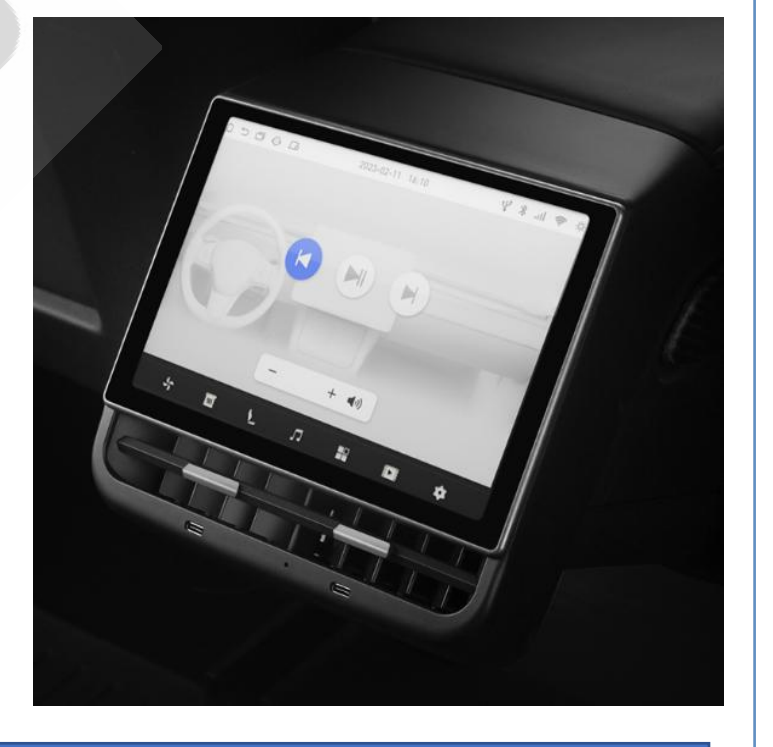

**STUDIO** 

### Sound output mode

1, built-in speaker (not connected to the original car priority output sound)

2. Open the screen menu, click software Bluetooth emission, search for software Bluetooth on the rear screen in the Bluetooth of the car screen, click pairing, and the sound can be output from the original car speaker

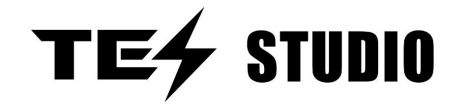

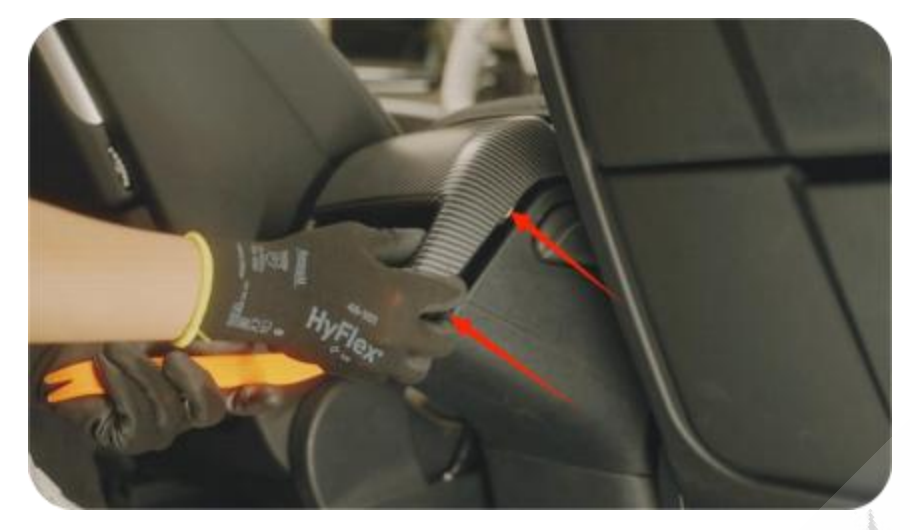

1. Remove the cover of the original rear air conditioning trim plate

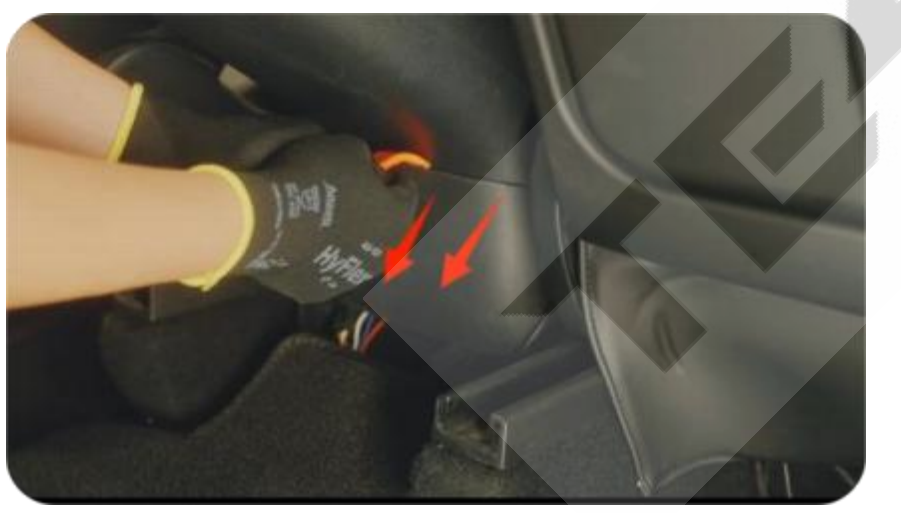

3. Remove the anti-kick plate at the bottom of the saddle with a tool

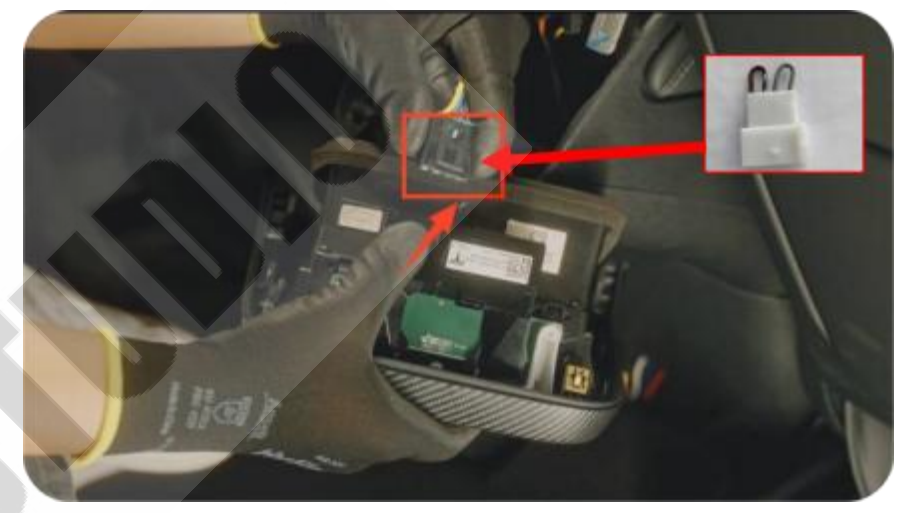

2. Pull out the plug of the charging module and insert the emergency plug into the plug of the charging module

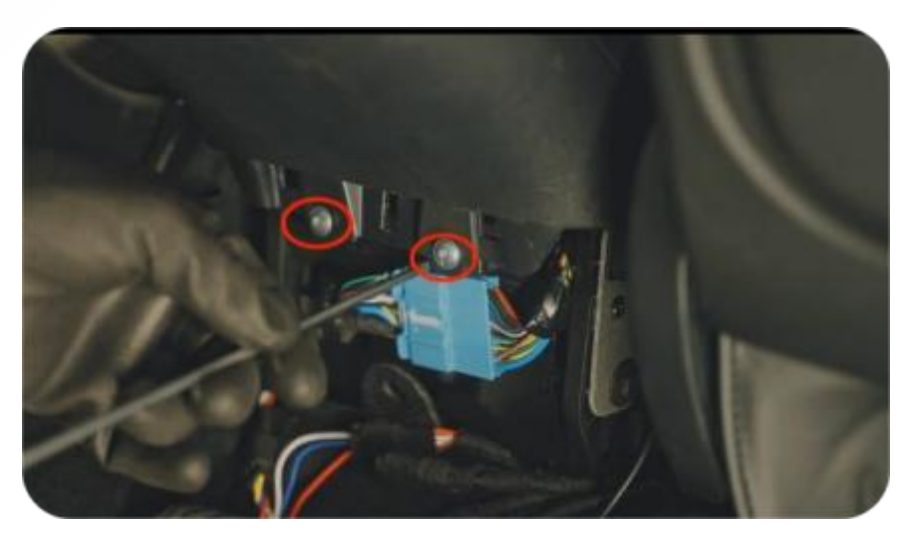

4. Unscrew the two fixing screws

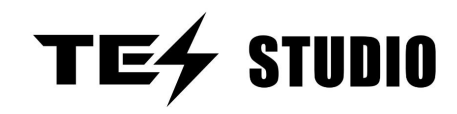

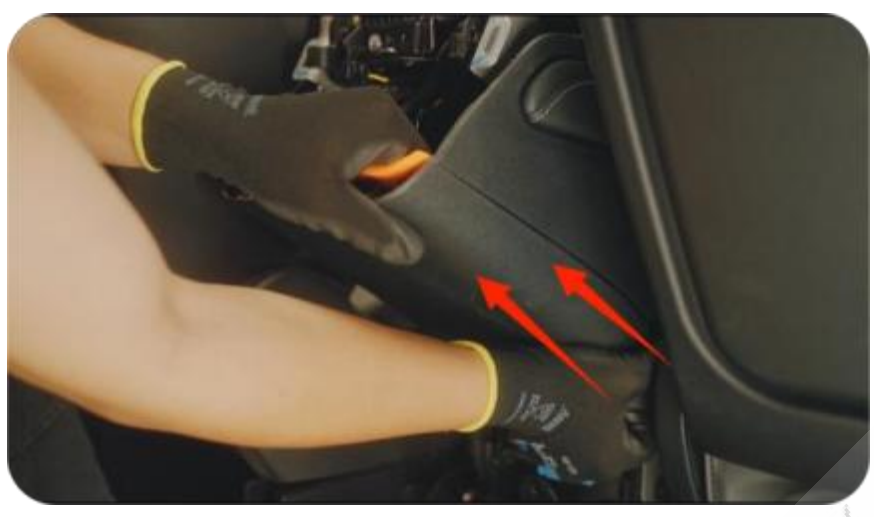

5. Remove the middle trim plate of the air conditioning outlet

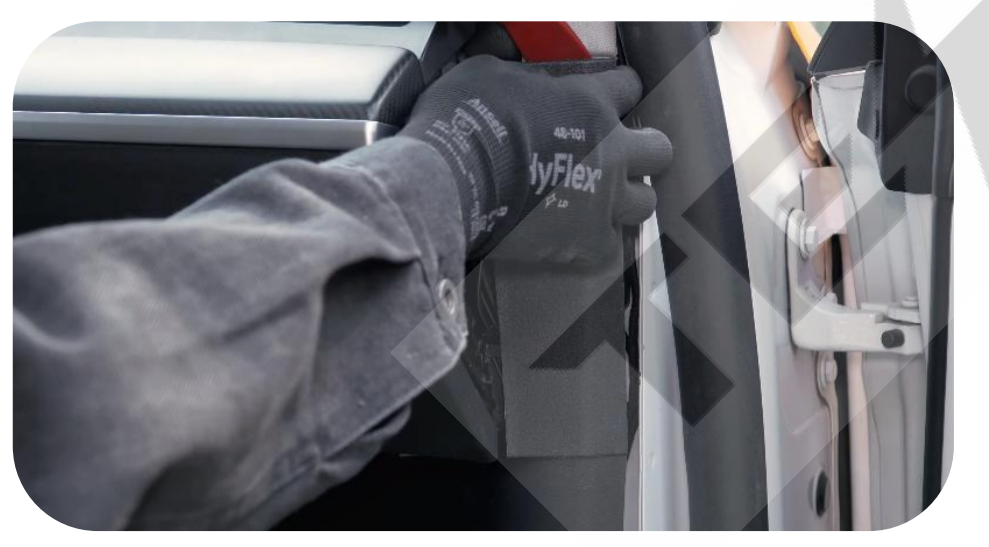

7. Use the warping board to lift the passenger rectangular trim board

13

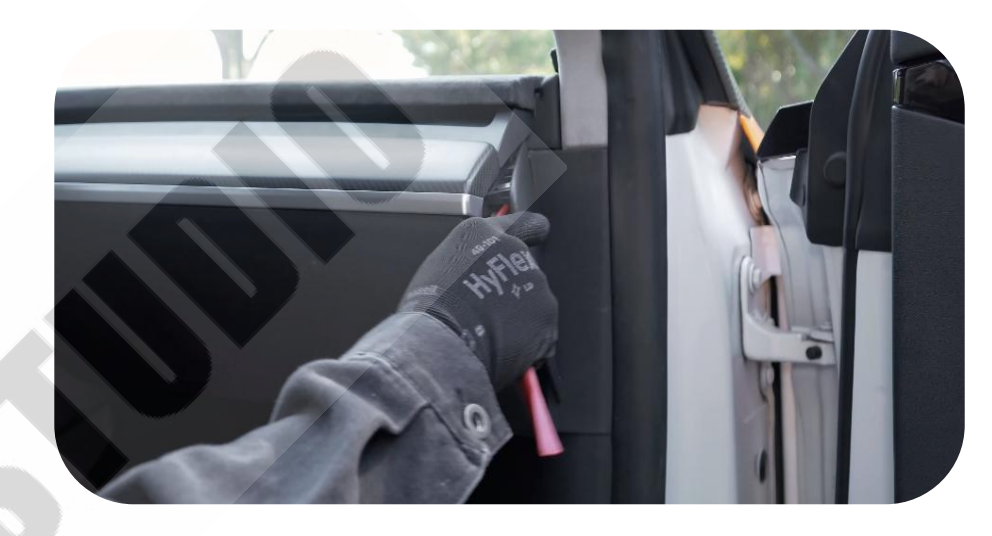

6. Pry open the passenger triangle trim

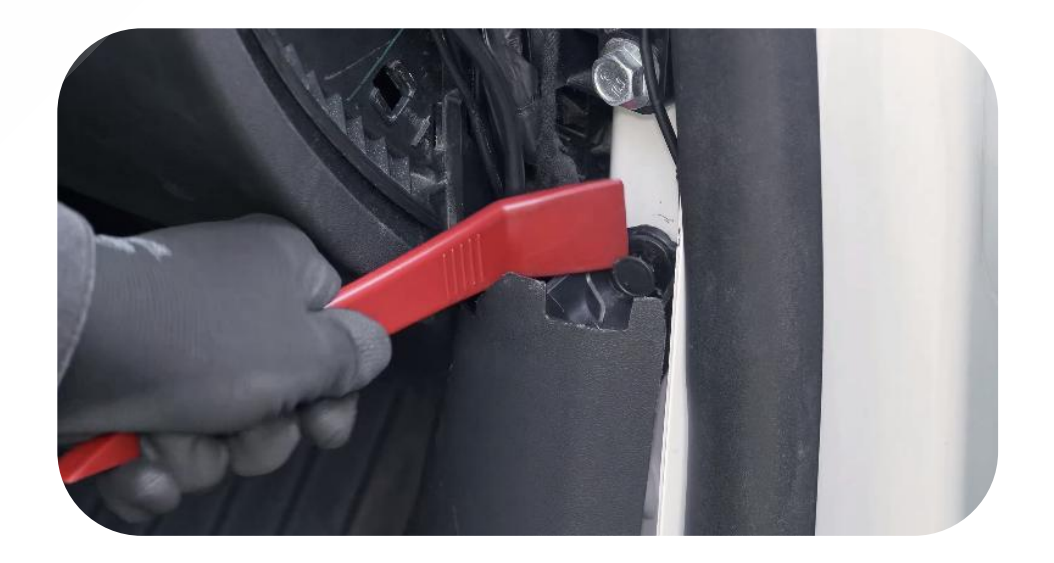

8. Pry open the fixing fastener of the side pedal trim plate, remove the side pedal trim plate and take it out

# 8. Model 3Y Refresh Rear Smart screen H86 Android version installation instructions

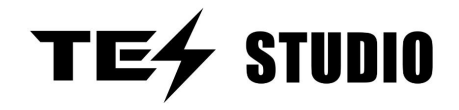

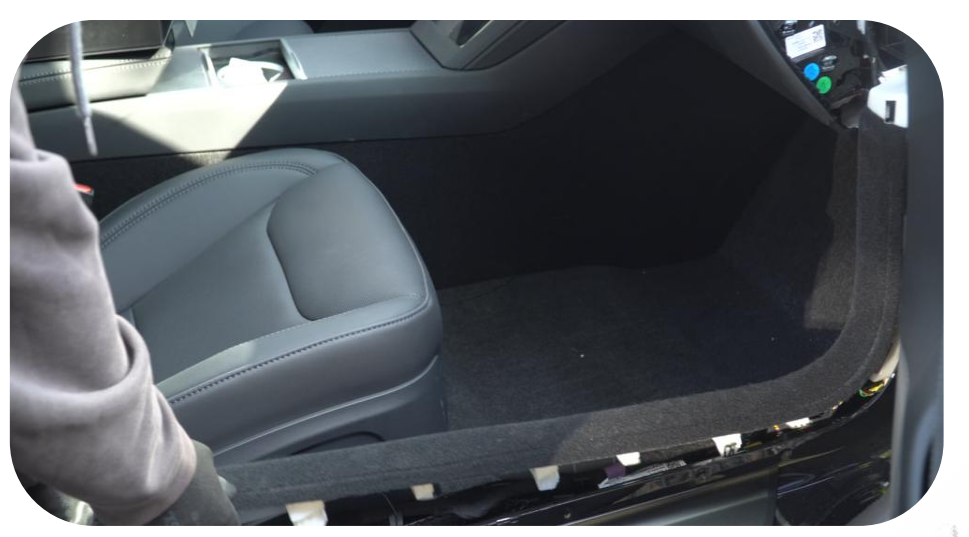

9. Pull down the passenger's side door size

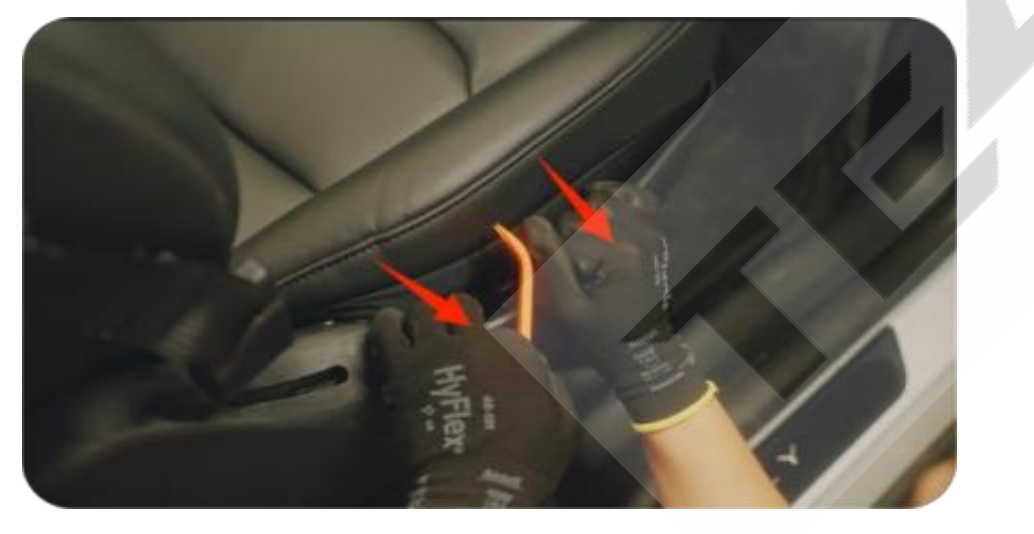

11. Use tools to pry open the seat trim

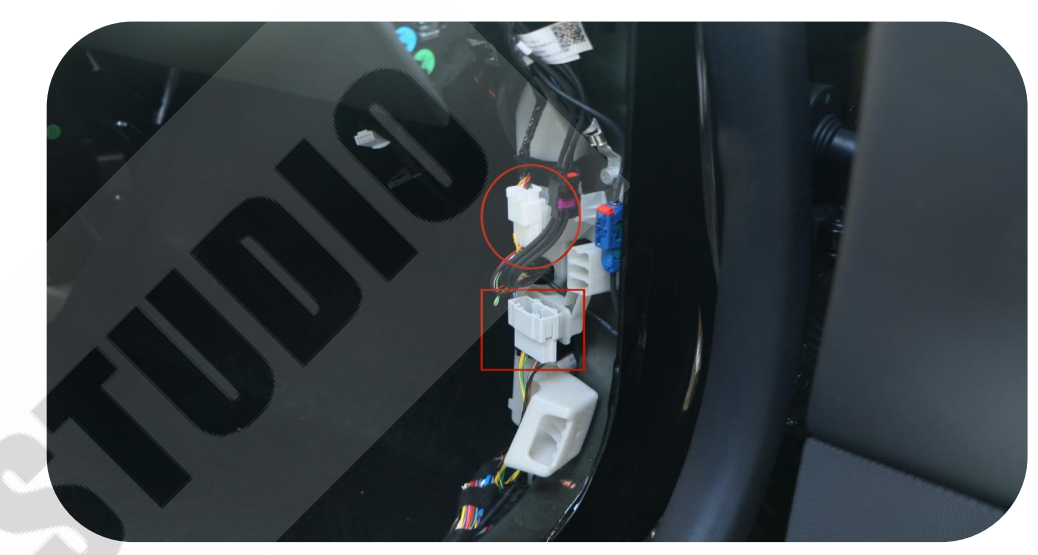

10, the plug in the red circle needs to be docked for the electrical plug of the product, the square inside for the signal, only need to plug in, the other end is left out

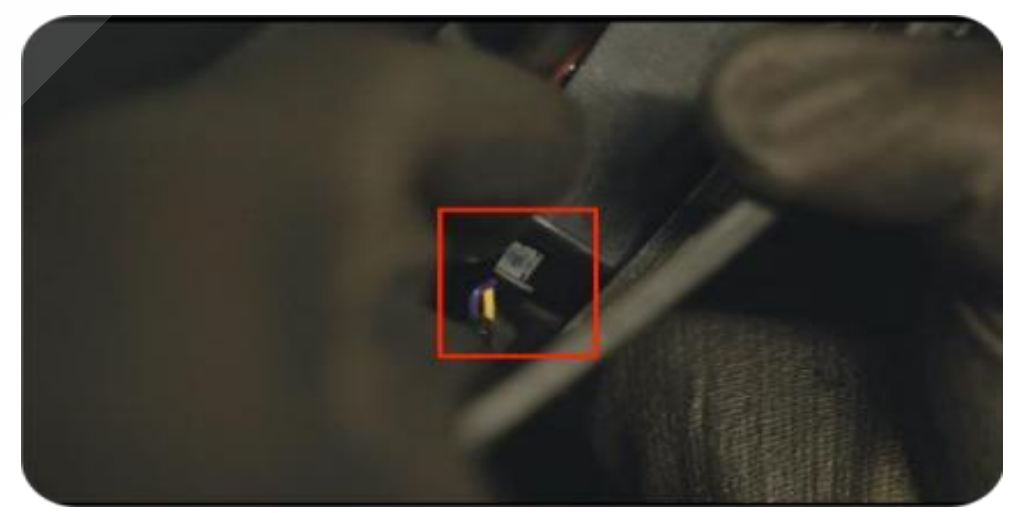

12. Unplug the seat adjustment plug from the original car

Model 3Y New rear smart screen H86 Android version installation instructions (the same for the main and passenger cars)

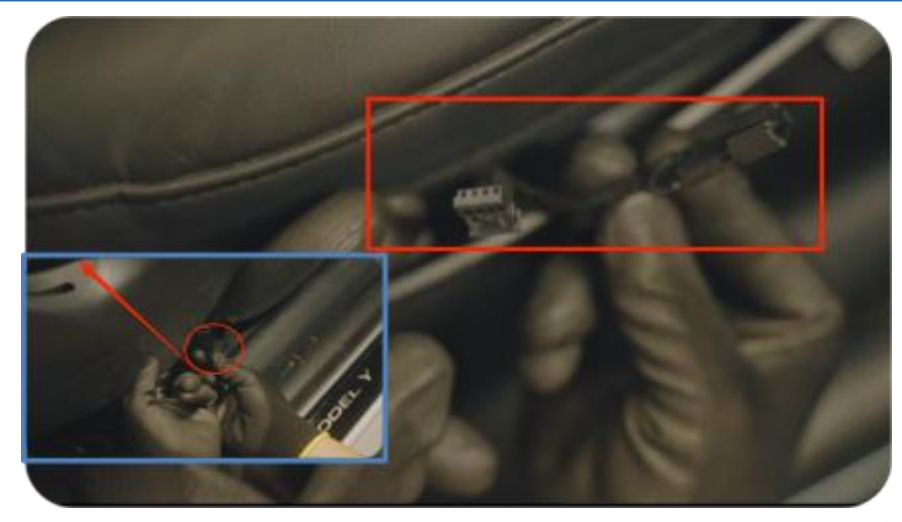

13 Thread the harness over the seat adjustment plug

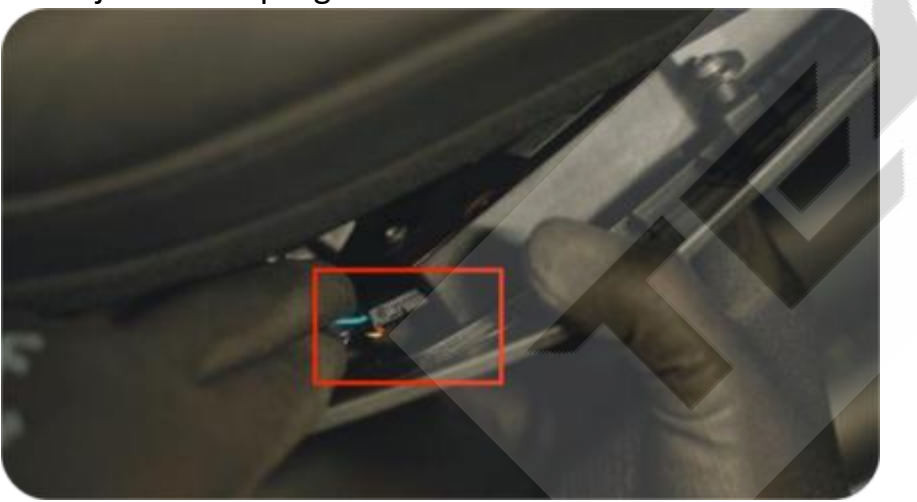

15. Insert another adapter plug into the original car seat adjustment socket (the main driver seat adjustment adapter cable is the same)

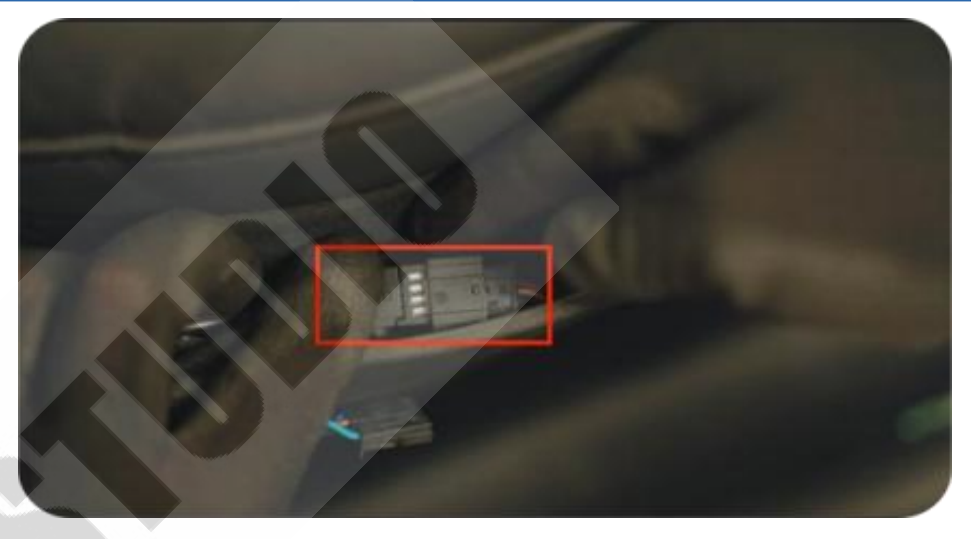

**STUDIO** 

TE4

Connect with the seat adjustment plug of the original car

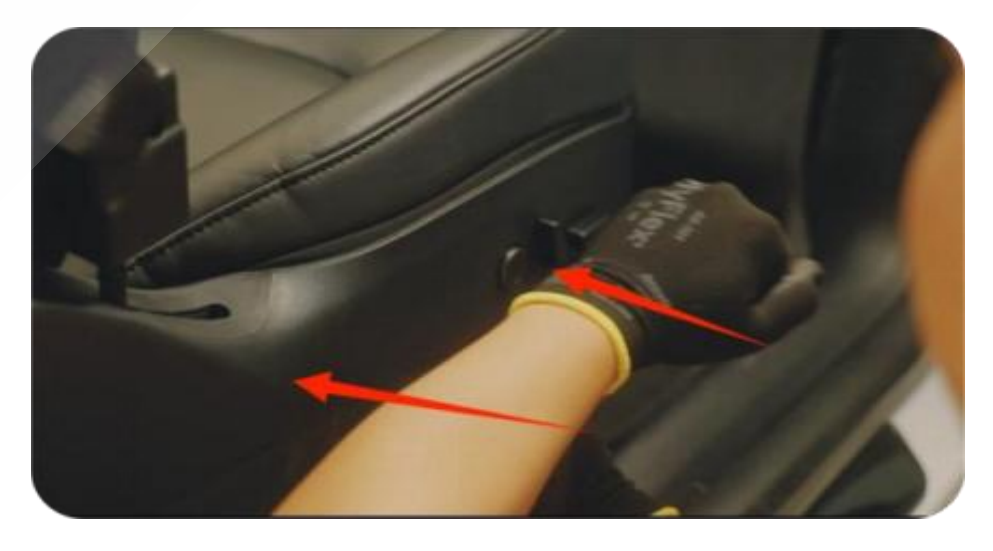

16. Align it with the seat and press it back

## Model 3Y New rear smart screen H86 Android version installation instructions (the same for the main and passenger cars)

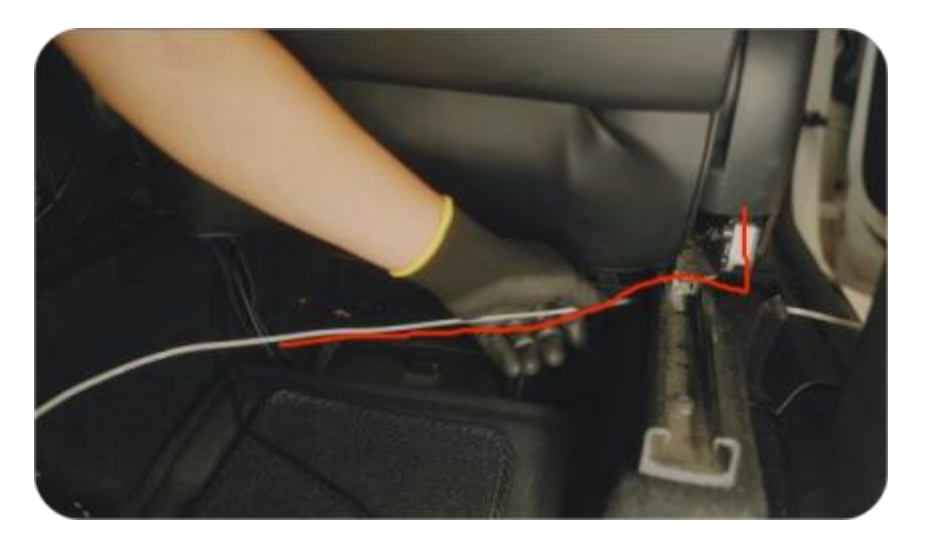

17. Thread the wiring harness under the seat from the seat adjustment position

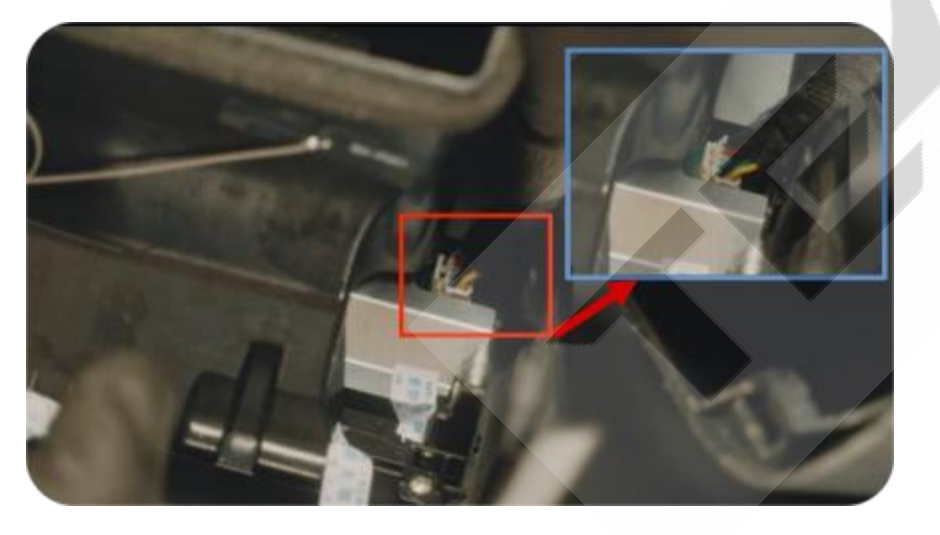

19. Insert the power plug into the screen socket

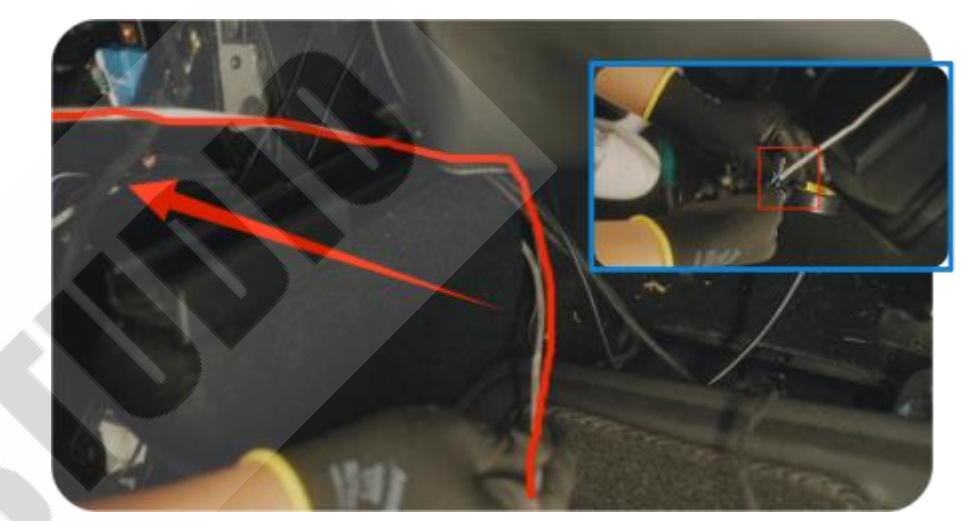

**STUDIO** 

TE

18. After wrapping the tape around the passenger seat adjustment adapter, use the threading tool to thread the cable along the bottom groove of the seat

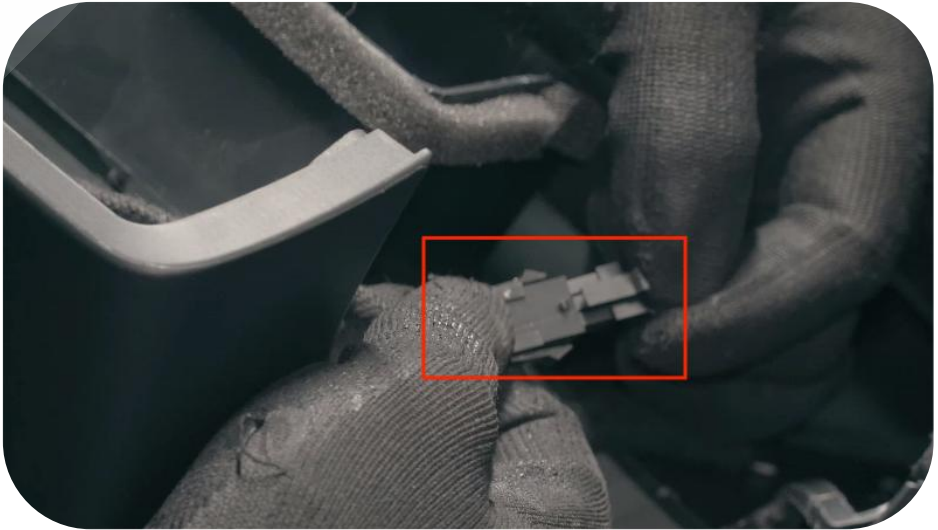

20. Plug in the power harness

## 16 Model 3Y Refresh Rear Smart Screen H86 Android Installation instructions

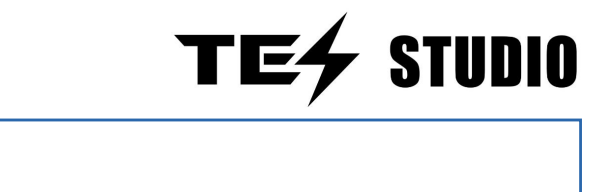

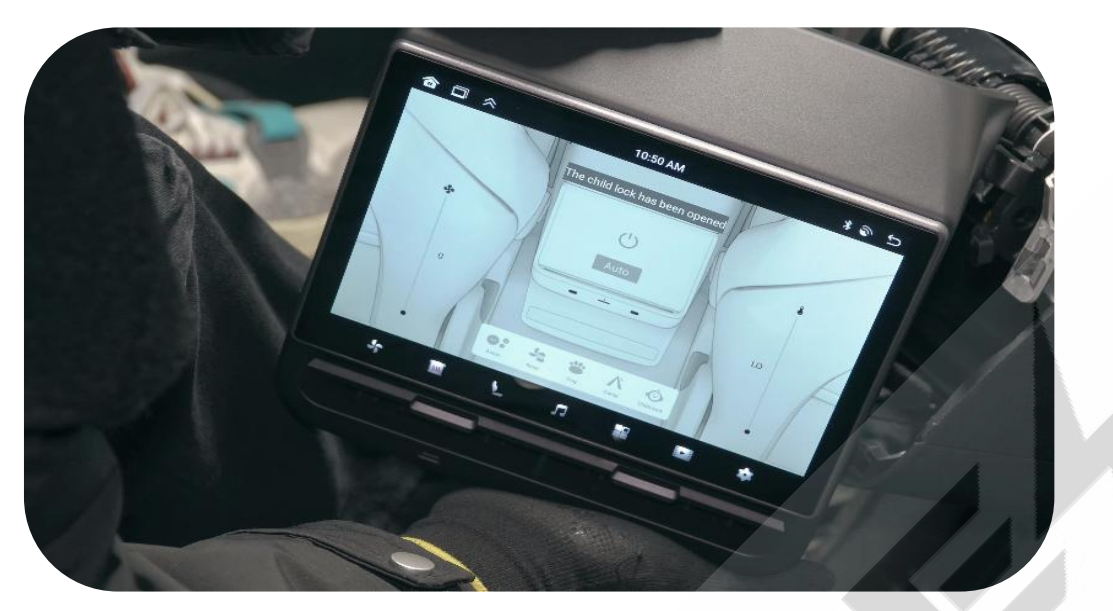

21. Check whether the screen functions are normal (see installation video for details)

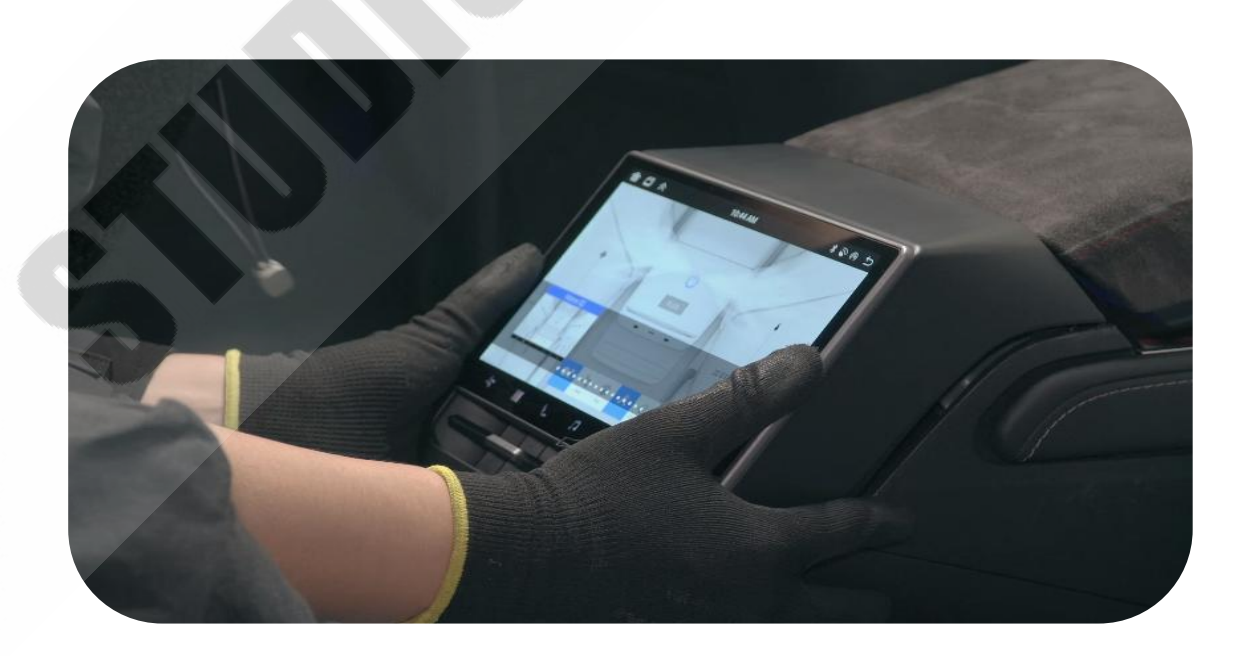

22, the screen card can be back (installation need to first buckle the screen below the buckle above, you can watch the installation video to operate)

## Model 3Y New rear smart screen H86 Android version -Troubleshooting guide for common problems

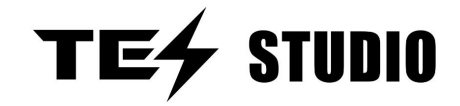

| Breakdown                                                  | Causes                                                                 | Solutions                                                                                                    |
|------------------------------------------------------------|------------------------------------------------------------------------|----------------------------------------------------------------------------------------------------|
| Black screen (screen is not bright                         | The adapter harness is not connected properly                          | Re-plug and unplug                                                                                                    |
| when installed)                                            | After the host plug is unplugged, it is not replugged within 5 minutes | Connect the wiring harness, lock the car for 2 hours, keep the mobile phone and remote control key, more than 20 meters away from the car, check whether the screen can be lit after 2 hours |
| The Bluetooth cannot be connected                          | There is no connection to the<br>corresponding host Blue tooth         | Search for the correct blue tooth                                                                                                    |
| The passenger seat won't adjust                            | The seat harness is unpulled                                           | Reattach the harness                                                                                                    |
| Air conditioning in the rear without air discharge         | The air conditioner screen is closed                                   | Click to turn on the air conditioner and adjust the wind speed                                                                                                    |
| No sound is emitted                                        | Maybe the Bluetooth isn't connected                                    | Reconnect the main engine to the blue tooth, then restart the main engine of the original car                                                                                                |
| The screen function does not operate                       | Open the play-proof child lock                                         | In the top right corner of the screen, swipe to hide the SOD and close the play-proof child lock                                                                                             |
| Unable to read the USB flash drive information             | The USB flash drive is plugged into the wrong port                     | The left side is the read data interface, and the right side is the fast charge interface                                                                                                    |
| The screen cannot be opened after the screen is turned off | Not in the right way                                                   |                                                                                                    |
|                                                            |                                                                        |                                                                                                    |
|                                                            |                                                                        |                                                                                                    |
|                                                            |                                                                        |                                                                                                    |
|                                                            |                                                                        |                                                                                                    |